## HOW TO IN DEFINE AND MAINTAIN ROOM DATA IN BANNER SIS Room Definition Form (SLARDEF)

## General

The Room Definition Form is used to define and maintain data for all rooms used in the Schedule and Location Management modules.

**Remember:** The bottom left of the form displays errors and warnings. This area is referred to as the auto-hint line and should be consulted if you are experiencing any problems. Even if you are not experiencing difficulties you should always keep an eye on this bar, especially if you are updating fields, as it provides important information such as warnings and errors that do not necessarily block your progress.

## Accessing the Room Definition Form (SLARDEF)

Type the name of the form **SLARDEF** in the Direct Access field.

The adjacent screen will appear:

**Note:** Numbers have been added to the adjacent form to help find and identify the different fields. These numbers correspond to the table below, which defines or explains each field's purpose.

Fields that have a red check mark (✓) in the **Req'd** column are required fields and need to be filled in with the appropriate data (see **Explanation/Description** column for details).

| SCT Banner - Banner                                                                                                    |
|----------------------------------------------------------------------------------------------------|
|                                                                                                    |
| Options                                                                                                    |
| Bidg: 1. Room: 2. A Term: 3.                                                                                                    |
| Room Definition                                                                                                    |
| New Term: 4. From Term: To Term: 4. Construction: 5. Construction: 5. Cons |
| 9. Room Type: O Residence Hall O Classroom O Other                                                                                                    |
| College: 10. Dimensions   Department 11. 15. Width(th) 17.                                                                                                    |
| Category.<br>Pertition:                                                                                                    |
| Room Rate: 15<br>Phone Rate: 16.<br>Utility Rate: 20 Region River 21                                                                                                    |
| Priority: 23 Key Number: 24.                                                                                                    |
| kling code; press UST for codes; CQH for existing rooms.<br>cord: 1/1 List of Values (rOSC) (cDBG)                                                                                                    |

| Req'd | #  | Field    | Action              | Reaction | Explanation/Description    | Related Documentation |
|-------|----|----------|---------------------|----------|----------------------------|-----------------------|
|       | 1. | Building | Enter a valid       |          | If you do not know the     | Building Query Form   |
| -     |    | -        | building code (max. |          | building code:             | (SLABORY)             |
|       |    |          | 6 char).            |          | Double click on the field  |                       |
|       |    |          |                     |          | (or search icon) and two   |                       |
|       |    |          |                     |          | options are presented:     |                       |
|       |    |          |                     |          | Select the Building Search |                       |
|       |    |          |                     |          | option and the Building    |                       |
|       |    |          |                     |          | Query Form (SLABQRY)       |                       |
|       |    |          |                     |          | will appear.               |                       |

| Req'd | #  | Field    | Action               | Reaction | Explanation/Description     | Related Documentation |
|-------|----|----------|----------------------|----------|-----------------------------|-----------------------|
|       |    |          |                      |          | Select the Room Search      |                       |
|       |    |          |                      |          | option and the Room         |                       |
|       |    |          |                      |          | Query Form (SLQROOM)        |                       |
|       |    |          |                      |          | will appear. The            |                       |
|       |    |          |                      |          | description field is for    |                       |
|       |    |          |                      |          | display only.               |                       |
|       |    |          | Proceed to the Next  |          |                             |                       |
|       |    |          | Block by clicking    |          |                             |                       |
|       |    |          | the icon or by       |          |                             |                       |
|       |    |          | pressing Ctrl + Page |          |                             |                       |
|       |    |          | Down on your         |          |                             |                       |
|       |    |          | keyboard.            |          |                             |                       |
|       | 2. | Room     | Enter a new or       |          | To look up a room:          | Room Query Form       |
|       |    |          | existing room        |          | Double click on the field   | (SLQROOM)             |
|       |    |          | number (max. 10      |          | (or search icon) and the    |                       |
|       |    |          | characters).         |          | Room Query Form             |                       |
|       |    |          |                      |          | (SLQROOM) will appear.      |                       |
|       | 3. | Term     | Enter Term Code      |          | Term that the information   | Term Code Validation  |
|       |    |          |                      |          | for the room applies to.    | Form (STVTERM)        |
|       |    |          |                      |          | Double click on the field   |                       |
|       |    |          |                      |          | and the Term Code           |                       |
|       |    |          |                      |          | Validation Form             |                       |
|       |    |          |                      |          | (STVTERM) will appear.      |                       |
|       | 4. | New Term | Enter a Term Code    |          | Change the term that the    | Term Code Validation  |
|       |    |          |                      |          | information for the room    | Form (STVTERM)        |
|       |    |          |                      |          | applies to. Double click on |                       |
|       |    |          |                      |          | the field and two options   |                       |
|       |    |          |                      |          | are presented: Select the   |                       |
|       |    |          |                      |          | List of Terms option and    |                       |
|       |    |          |                      |          | the Term Code Validation    |                       |
|       |    |          |                      |          | Form (STVTERM) will         |                       |
|       |    |          |                      |          | appear. Select the Create   |                       |
|       |    |          |                      |          | New Effective Term option   |                       |
|       |    |          |                      |          | and the current values in   |                       |
|       |    |          |                      |          | the New Term field and      |                       |

| Req'd        | #   | Field       | Action               | Reaction | Explanation/Description      | Related Documentation |
|--------------|-----|-------------|----------------------|----------|------------------------------|-----------------------|
|              |     |             |                      |          | the From/TO Term display     |                       |
|              |     |             |                      |          | fields are cleared.          |                       |
|              | 5.  | Description | Enter a room         |          | The field may be left        |                       |
|              |     |             | description (max. 30 |          | blank. Any character string  |                       |
|              |     |             | characters).         |          | may be entered.              |                       |
|              | 6.  | Capacity    | Enter the normal     |          | Use this value for:          |                       |
| •            |     |             | capacity for the     |          | Location Management:         |                       |
|              |     |             | room.                |          | To assign the correct        |                       |
|              |     |             |                      |          | number of students to        |                       |
|              |     |             |                      |          | a dormitory room.            |                       |
|              |     |             |                      |          | Class Schedule: To           |                       |
|              |     |             |                      |          | schedule a class in a        |                       |
|              |     |             |                      |          | properly sized room.         |                       |
|              |     |             |                      |          | Event Management             |                       |
|              |     |             |                      |          | (General System): to         |                       |
|              |     |             |                      |          | schedule an event or         |                       |
|              |     |             |                      |          | function in a properly sized |                       |
|              |     |             |                      |          | room.                        |                       |
| $\checkmark$ | 7.  | Maximum     | Enter the maximum    |          | Maximum room capacity.       |                       |
|              |     |             | capacity of the      |          |                              |                       |
|              |     |             | room.                |          |                              |                       |
|              | 8.  | Gender      | Specify a gender.    |          |                              |                       |
|              | 9.  | Room Type   | Specify a room type. |          |                              |                       |
|              | 10. | College     |                      |          | McGill is not currently      |                       |
|              |     |             |                      |          | using this field.            |                       |
|              | 11. | Department  |                      |          | McGill is not currently      |                       |
|              |     |             |                      |          | using this field.            |                       |
|              | 12. | Status      | Enter a valid room   |          | If you do not know the       | Room Status Code      |
|              |     |             | status code.         |          | status code                  | Validation Form       |
|              |     |             |                      |          | Double click on the field    | (STVRMST              |
|              |     |             |                      |          | and the Room Status Code     |                       |
|              |     |             |                      |          | Validation Form              |                       |
|              |     |             |                      |          | (STVRMST) will appear.       |                       |
|              |     |             |                      |          | The field may be left        |                       |

| Req'd | #   | Field      | Action                | Reaction | Explanation/Description      | <b>Related Documentation</b> |
|-------|-----|------------|-----------------------|----------|------------------------------|------------------------------|
|       |     |            |                       |          | blank. The description field |                              |
|       |     |            |                       |          | is display only.             |                              |
|       | 13. | Category   | Enter a valid         |          | Category is a physical area  | Room Query Form              |
|       |     | 5 5        | building category     |          | of the building where the    | (SLQROOM).                   |
|       |     |            | code.                 |          | room is located. Examples    | <b>、</b>                     |
|       |     |            | Field may be left     |          | include specific floors and  |                              |
|       |     |            | blank.                |          | wings. The Location          |                              |
|       |     |            |                       |          | Management module uses       |                              |
|       |     |            |                       |          | categories to assign         |                              |
|       |     |            |                       |          | students to preferred        |                              |
|       |     |            |                       |          | areas of a building. If you  |                              |
|       |     |            |                       |          | identify the category of a   |                              |
|       |     |            |                       |          | room, you can query by       |                              |
|       |     |            |                       |          | category on the Room         |                              |
|       |     |            |                       |          | Query Form (SLQROOM).        |                              |
|       | 14. | Partition  |                       |          | McGill is not currently      |                              |
|       |     |            |                       |          | using this field.            |                              |
|       | 15. | Room Rate  | Enter the room rate   |          | If you do not know the       | Room Rate Code               |
|       |     |            | code to be assessed   |          | room rate code:              | Validation table             |
|       |     |            | for the room.         |          | Double click on the field    | (STVRRCD)                    |
|       |     |            |                       |          | and the Room Rate Code       |                              |
|       |     |            |                       |          | Validation table             |                              |
|       |     |            |                       |          | (STVRRCD) will appear.       |                              |
|       |     |            |                       |          | Field may be left blank.     |                              |
|       | 16. | Phone Rate |                       |          | McGill is not currently      |                              |
|       |     |            |                       |          | using this field.            |                              |
|       | 17. | Width      | Enter the width of    |          |                              |                              |
|       |     |            | the room in feet.     |          |                              |                              |
|       |     |            | The field may be left |          |                              |                              |
|       |     |            | blank.                |          |                              |                              |
|       | 18. | Length     | Enter the length of   |          |                              |                              |
|       |     |            | the room in feet.     |          |                              |                              |
|       | 19. | Area       | Enter the area in     |          | This value is automatically  |                              |
|       |     |            | square feet for the   |          | calculated when the width    |                              |
|       |     |            | room.                 |          | and length are saved.        |                              |

| Req'd | #   | Field        | Action          | Reaction | Explanation/Description       | Related Documentation |
|-------|-----|--------------|-----------------|----------|-------------------------------|-----------------------|
|       | 20. | Utility rate |                 |          | McGill is not currently       |                       |
|       |     |              |                 |          | using this field.             |                       |
|       | 21. | Period       |                 |          | McGill is not currently       |                       |
|       |     |              |                 |          | using this field.             |                       |
|       | 22. | Phone        | Enter the phone |          | There are three fields that   |                       |
|       |     |              | number for the  |          | make up the whole phone       |                       |
|       |     |              | room.           |          | number: area code (3          |                       |
|       |     |              |                 |          | digits), phone number (7      |                       |
|       |     |              |                 |          | digits) and extension (4      |                       |
|       |     |              |                 |          | digit). The field may be left |                       |
|       |     |              |                 |          | blank.                        |                       |
|       | 23. | Priority     |                 |          | McGill is not currently       |                       |
|       |     |              |                 |          | using this field.             |                       |
|       |     |              |                 |          |                               |                       |
|       | 24. | Key Number   | Enter the key   |          | This is the freeform          |                       |
|       |     |              | number for the  |          | number of the key             |                       |
|       |     |              | room.           |          | associated with the room.     |                       |
|       |     |              |                 |          | The field may be left         |                       |
|       |     |              |                 |          | blank.                        |                       |

## Attributes, Inactive Dates & Comments Window:

| 🕫 SCT Banner - RTR                        | NG5       |                                       |                           |                       |                    |                      |                   |           |        |            | . 🗆 🗙 |
|-------------------------------------------|-----------|---------------------------------------|---------------------------|-----------------------|--------------------|----------------------|-------------------|-----------|--------|------------|-------|
| Elle Options Edit Blo                     | xok Eield | Becard Query h                        | lelp <u>W</u> indow       |                       |                    |                      |                   |           |        |            |       |
|                                           | -         |                                       | P                         | 1                     |                    | 1                    | 16 × 3            | *         | Di 🔰 🚺 | <b>@</b> ] | 2     |
| Options                                   | a 🛛 🧯     | Room Definition                       | Form SLARD                | EF 5.2 (              | RTRNGS             | ]                    |                   |           |        | -          |       |
| Room Definition                           | •         | Bldg: 000116                          | Molson Hall               |                       |                    | R                    | Room: 🔄           | 6         | N/ Te  | erm: 200   | 209   |
|                                           | 5         | Attributes, Inacti                    | ve Dates, & C             | Comments              | SLARD              | EF 5.2 (F            | TANG5)            |           |        |            |       |
|                                           |           |                                       |                           |                       | Roo                | m Attribut           | From Terr         | n: 200209 | ToTer  | m: 99999   | 9     |
|                                           |           | 2.)                                   | Attribute<br>8000<br>R009 | Cable TV<br>Study roo | D<br>in commo<br>m | lescriptio<br>n area | n                 | Must      | Match  |            | AL N  |
|                                           |           |                                       | -                         | 4                     | Roor               | n Inactiva           | dion .            | _         |        | -          |       |
|                                           |           | Start Date                            | lime                      |                       |                    |                      |                   |           | d Date | Time       | N N   |
|                                           |           |                                       |                           |                       | Roor               | n Comme              | ents<br>Erom Terr | n. 200209 | To Ter | m 99999    | -     |
|                                           |           | 6.                                    |                           |                       |                    |                      |                   |           |        |            | A.    |
| Room attribute code; pres:<br>Record: 1/? | LIST for  | valid codes.<br>List of Values (cOSC) | <dbg></dbg>               |                       |                    |                      |                   |           |        |            |       |

| Req'd | #       | Field            | Action                | Reaction | Explanation/Description      | Related Documentation           |
|-------|---------|------------------|-----------------------|----------|------------------------------|---------------------------------|
|       | 1.      | Room             |                       |          | The start and end terms      |                                 |
|       |         | Attribute        |                       |          | that the attributes apply to |                                 |
|       |         | From/To          |                       |          | the room.                    |                                 |
|       |         | Terms            |                       |          |                              |                                 |
|       | 2.      | Attributes (and  | Enter valid attribute |          | If you don't know the        | Building/Room Attributes        |
|       |         | Description)     | code.                 |          | attribute code,              | Validation table                |
|       |         |                  |                       |          | Double click on the field    | (STVRDEF)                       |
|       |         |                  |                       |          | and a list of the            |                                 |
|       |         |                  |                       |          | Building/Room Attributes     |                                 |
| Creat | ed on 1 | 1/8/2002 2:49 PM |                       |          |                              | ast edited on November 29, 2002 |

| Req'd | #  | Field        | Action     | Reaction | Explanation/Description     | Related Documentation |
|-------|----|--------------|------------|----------|-----------------------------|-----------------------|
|       |    |              |            |          | will appear.                |                       |
|       |    |              |            |          | The field may be left       |                       |
|       |    |              |            |          | blank.                      |                       |
|       |    |              |            |          | The description is display  |                       |
|       |    |              |            |          | only.                       |                       |
|       | 3. | Must Match   |            |          | A "Y" in the check box      |                       |
|       |    |              |            |          | indicates whether the       |                       |
|       |    |              |            |          | attribute is critical and   |                       |
|       |    |              |            |          | must be matched when        |                       |
|       |    |              |            |          | the Batch Scheduler         |                       |
|       |    |              |            |          | Report (SLRSHED) assigns    |                       |
|       |    |              |            |          | dorm rooms.                 |                       |
|       | 4. | Room         |            |          | The start and end dates of  |                       |
|       |    | Inactivation |            |          | the period that the room is |                       |
|       |    |              |            |          | flagged as unavailable (or  |                       |
|       |    |              |            |          | inactive). The dates are in |                       |
|       |    |              |            |          | the DD-MON-YYYY format.     |                       |
|       |    |              |            |          | Fields may be left blank.   |                       |
|       | 5. | Room         |            |          | The start and end terms     |                       |
|       |    | Comments     |            |          | that the comments apply     |                       |
|       |    | From/To      |            |          | to the room.                |                       |
|       |    | Terms        |            |          |                             |                       |
|       | 6. | Room         | Enter room |          |                             |                       |
|       |    | Comments     | comments.  |          |                             |                       |
|       |    |              |            |          |                             |                       |